## Insurance for Students

## Instructions for Purchasing Student Insurance

Step 1: Go to www.insuranceforstudents.com/marshall.

- Under SCHOOL YEAR, be sure that the current school year is selected.
- Enter your Date of Birth.
- Select the semester(s) for which you are purchasing insurance.

| - Plans & Terms -<br>MARSHAIL<br>UNIVERSITY.<br>New Marshall University International Student Health Plan through Aetna Student Health for 2020-202 |    |
|----------------------------------------------------------------------------------------------------|----|
| New Marshall University International Student Health Plan through Aetna Student Health for 2020-202                                                 |    |
| New Marshall University International Student Health Plan through Aetna Student Health for 2020-202                                                 |    |
|                                                                                                    | 21 |
| SCHOOL YEAR<br>O 2019-2020  O 2020-2021                                                                                                    |    |
| Date Of Birth                                                                                                    |    |
| SPRING/SUMMER SUMMER                                                                                                    |    |

Step 2: Once you complete Step 1, the Enroll button will be active. Click Enroll to begin your transaction.

| Marshall University International Student                                                                                                    |  |  |  |  |
|----------------------------------------------------------------------------------------------------|--|--|--|--|
| Effective Date:<br>Jan 1, 2021<br>Termination Date:<br>Aug 14, 2021                                                                                                    |  |  |  |  |
| \$1,065<br>Enroll                                                                                                    |  |  |  |  |
| Enrollment Form                                                                                                    |  |  |  |  |
| Plan Design and Benefit Summary                                                                                                    |  |  |  |  |
| Summary of Benefits & Coverage                                                                                                    |  |  |  |  |
| Frequently Asked Questions                                                                                                    |  |  |  |  |
| Program Tools                                                                                                    |  |  |  |  |
| Unlimited Maximum Benefit per covered sickness/injury     \$100 deductible per policy year for Preferred Providers     90% Coverage for Preferred Providers     \$5,000 Out-of-Pocket Maximum for Preferred providers     \$15, \$30, \$60 Copyments for Prescriptions     \$15, \$30, \$60 Copyments for Prescriptions     Actara Open Choice PPO Network     Unlimited Evacuation & Repatriation     Dependent coverage available     Underwritten by Aetna Life Insurance Company (AETNA) |  |  |  |  |
| Marshall University International Student Spring/Summer Rates                                                                                                    |  |  |  |  |
| Student           All Ages         \$1,065                                                                                                    |  |  |  |  |

**Step 3:** You will be taken to a page to confirm your plan options. Review the information carefully and check the box beside "I have read these guidelines and wish to enroll." Click Continue.

| International College Student (F1/M1) Plan for Marshall University                                                                                                    |            |  |  |  |  |
|----------------------------------------------------------------------------------------------------|------------|--|--|--|--|
| — Confirm Plan Options —                                                                                                    |            |  |  |  |  |
| Plan Info                                                                                                    |            |  |  |  |  |
| <b>Date of Birth</b> 01/01/2000                                                                                                    |            |  |  |  |  |
| Plan Marshall University International Student                                                                                                    |            |  |  |  |  |
| Term Spring/Summer                                                                                                    |            |  |  |  |  |
| <b>Premium</b> \$1,065                                                                                                    |            |  |  |  |  |
| Effective Date                                                                                                    | 01/01/2021 |  |  |  |  |
| Termination Date                                                                                                    | 08/14/2021 |  |  |  |  |
| Before applying, please make sure that:         — You meet the ELIGIBILITY definition of the plan —         — The plan suits your health insurance needs —         Coverage will be effective the date the correct premium is received by the Company or a representative of the Company or the effective date of the coverage period, whichever is later, unless otherwise stated in the Master Policy.         By proceeding to the next page, the student understands and acknowledges the following:         1. He/She has carefully read the Program Brochure and elects to enroll as indicated on this enrollment card;         2. He/She agrees to share their insurance enrollment information with their school;         3. Rates are not prorated other than as listed on this enrollment card;         4. He/She meets the eligibility requirements for this coverage as described in the Program Brochure; and         5. If it is later determined that eligibility has not been met, the company's only obligation is to refund premium. PREMIUM WILL NOT BE REFUNDED EXCEPT FOR INELGIBILITY OR ENTRANCE INTO THE ARMED FORCES.         Image: A large state state and these guidelines and wish to enroll. |            |  |  |  |  |

**Step 4:** The next screen is a Login/ Registration page. If you already have an IFS account, enter your information and log in. If you do not already have an IFS account, enter your information on the right to register for an account.

- Login/Registration -

| Student/Scholar Login         | Studen                      | t/Scholar Registrati           | on          |
|-------------------------------|-----------------------------|--------------------------------|-------------|
| Ŭ                             | A USA-based address must be | provided below with your Stude | nt Profile. |
| If you are a registered user, |                             |                                |             |
| please log in now.            | Email & Password            |                                |             |
| Lusername                     | Email Address *             |                                |             |
| ••••••                        | Confirm Email: *            |                                |             |
| Remember Me                   | Choose Password: *          |                                |             |
| Log in →                      |                             | Kequired field                 |             |
|                               | Confirm Password *          |                                |             |
| Forgot your username?         | Student Profile             |                                |             |
| Forgot your password?         | Home Country: *             | Please select                  |             |
|                               | First Name: *               |                                |             |
|                               |                             | X Required field               |             |
|                               | Middle Initial:             |                                |             |
|                               | Last Name: *                |                                |             |
|                               | USA - Address 1: *          |                                |             |
|                               | USA - Address 2:            |                                |             |
|                               | USA - City: *               |                                |             |
|                               | USA - State: *              | Please select 🗸                | ·           |
|                               | USA - Zip Code: *           |                                |             |
|                               | Date of Birth: *            |                                |             |
|                               | Phone: *                    |                                |             |
|                               | Gender: *                   | ○ Female ○ Male                |             |
|                               | Student ID: *               |                                |             |
|                               | Privacy Policy *            |                                |             |
|                               | GOIPB *                     |                                |             |
|                               |                             | Enter letters to the left      |             |
|                               |                             |                                |             |
|                               |                             | Register →                     |             |
|                               |                             |                                |             |
|                               |                             |                                |             |

**Step 5:** Once you have registered or logged in, you will be prompted to enter your billing and payment information. After you complete this section, click Confirm and Pay at the bottom to complete your transaction.

| International College Student (F1/M1) Plan for Marshall University  |                               |  |  |  |  |
|---------------------------------------------------------------------|-------------------------------|--|--|--|--|
| — Confiri                                                           | m & Pav —                     |  |  |  |  |
|                                                                     |                               |  |  |  |  |
| Student or Scholar                                                  |                               |  |  |  |  |
| Name                                                                | 5                             |  |  |  |  |
| Date of Birth                                                       |                               |  |  |  |  |
| Student/Scholar Type International College Student on F1 or M1 Visa |                               |  |  |  |  |
| School                                                              | Marshall University           |  |  |  |  |
| State WV                                                            |                               |  |  |  |  |
| Plan Marshall University International Student                      |                               |  |  |  |  |
| Term                                                                | Spring/Summer                 |  |  |  |  |
| Coverage Effective Date                                             | Jan 1, 2021                   |  |  |  |  |
| Coverage Termination Date                                           | Aug 14, 2021                  |  |  |  |  |
| Premium                                                             | \$1,065                       |  |  |  |  |
| Cara Processing ree                                                 | \$25                          |  |  |  |  |
| Billing<br>Use student account information for billing              |                               |  |  |  |  |
| First Name                                                          | Last Name                     |  |  |  |  |
| First Name                                                          | Last Name                     |  |  |  |  |
| Credit Card Number                                                  | Security Code Expiration Date |  |  |  |  |
| Credit Card Number                                                  | Security Code                 |  |  |  |  |
| Billing Country<br>(The billing address of your credit card)        |                               |  |  |  |  |
| United States 🗸                                                     |                               |  |  |  |  |
| Billing Address                                                     | Billing City                  |  |  |  |  |
| Address                                                             | City                          |  |  |  |  |
| Billing State                                                       | Billing Zip Code              |  |  |  |  |
| Alabama                                                             | ZIP                           |  |  |  |  |
|                                                                     |                               |  |  |  |  |

**PLEASE NOTE:** Once you complete your purchase, the Office of International Student Services will automatically receive a copy of your transaction receipt. Our office will remove your insurance hold once we receive this receipt, usually on the same day. If you purchase insurance after 4:30pm, your hold will be removed as soon as possible the next business day. If you purchase insurance after 4:30pm on a Friday or over the weekend, your hold will be removed as soon as possible on the following Monday.